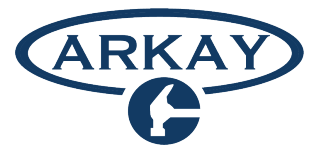

# Paystub & Pay Statement Access

Step 1:

You will receive two emails from our payroll provider -1st one has Customer ID and Username 2nd one has Temporary Password

Step 2:

Log in on your smart phone, tablet or computer: https://payroll.payworks.ca/loginscreen.asp

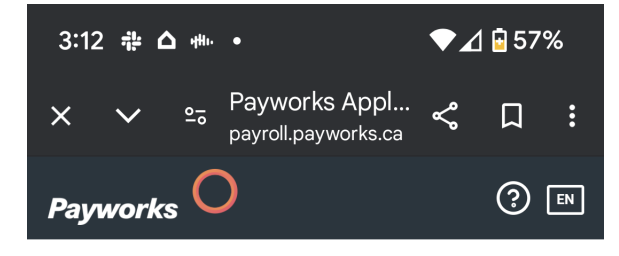

| 806279               |                      |
|----------------------|----------------------|
| Username             |                      |
| Password             |                      |
|                      | Ì                    |
| LOG                  | IN                   |
| X<br>X               | Forgot Your Password |
| Remember Customer ID |                      |
| Remember Username    |                      |
|                      |                      |
|                      |                      |

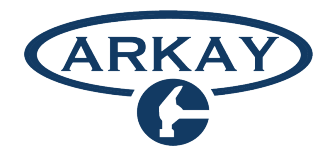

## Step 3:

View paystub by clicking on Paid On envelope below your name

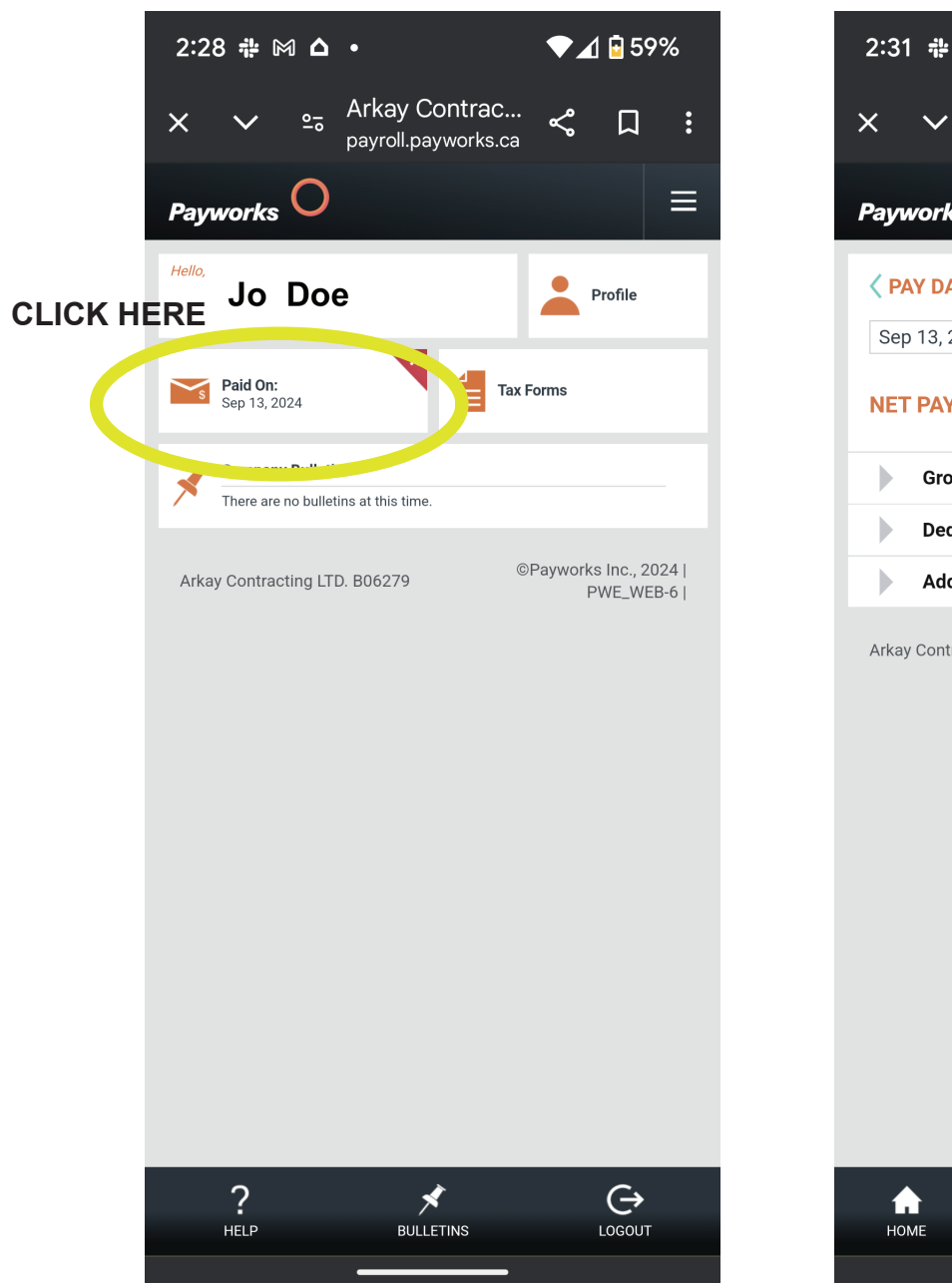

#### Step 4:

View full pay statement by clicking on the Save PDF button at bottom

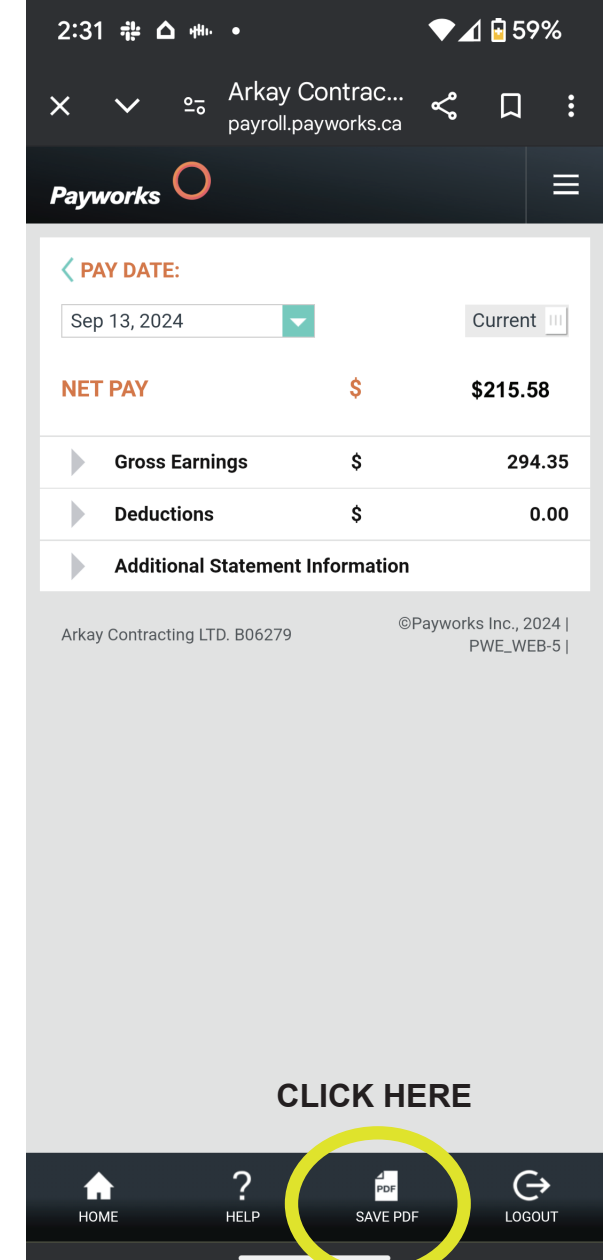

### Step 5: Log out of site when finished

### Help?

If you need any assitance accessing your pay stub or pay statement, please contact Dave at 604.788.5242 or dave@arkaycontracting.com